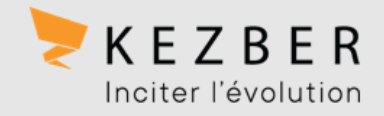

# TRADUCTION DE PAGES WEB VIA LES NAVIGATEURS GOOGLE CHROME ET MICROSOFT EDGE

Pour consulter une page rédigée en anglais ou dans toute autre langue que vous ne maîtrisez pas, vous pouvez utiliser les fonctionnalités de traduction offerte par les navigateurs web.

Voici les instructions pour procéder à la traduction de pages Web via les navigateurs suivants :

Google Chrome

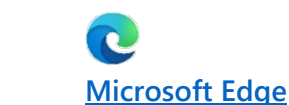

## Traduire les pages Web dans Google Chrome

Lorsque vous consultez une page rédigée dans une langue que vous ne comprenez pas, vous pouvez la traduire à l'aide de Chrome.

- 1. Ouvrez une page Web dans Google Chrome
- 2. En haut de la page, cliquez sur l'icône « Google traduction » Google Traduction

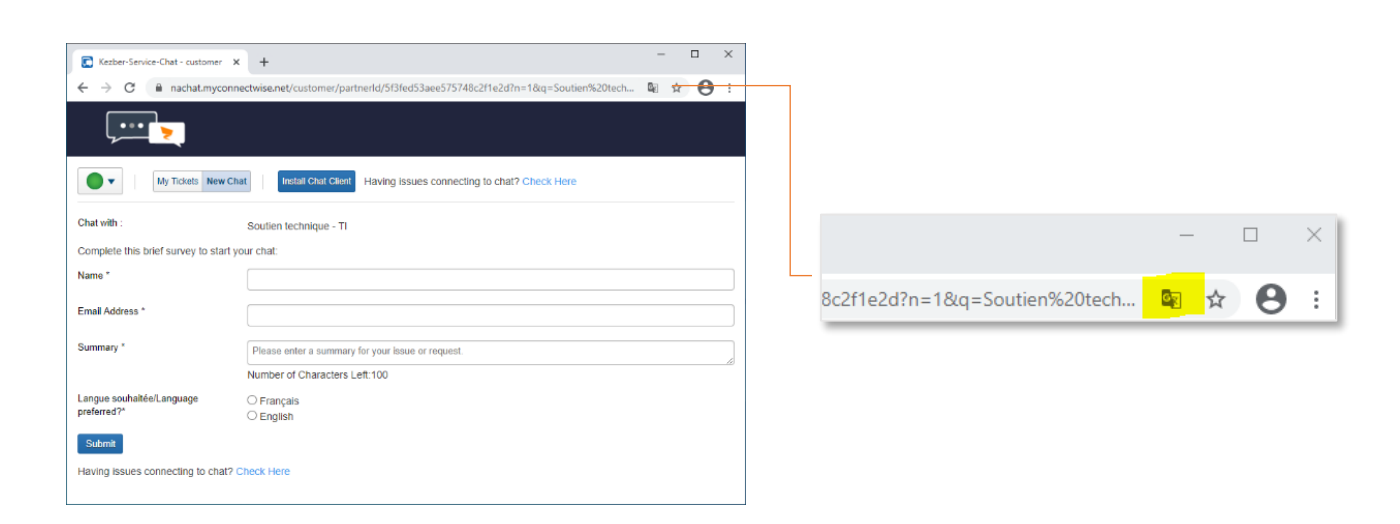

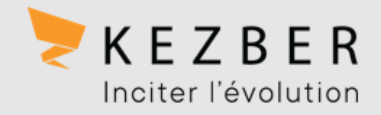

3. Sélectionnez « français »

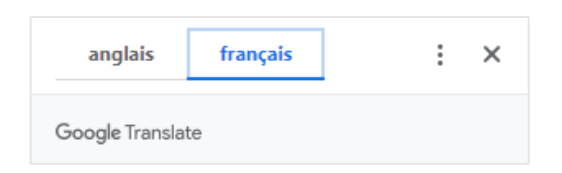

4. Google Chrome traduit directement la page Web.

| Kezber-Service-Chat - client                                            | < +                                                                           | - |   |   | × |  |  |
|-------------------------------------------------------------------------|-------------------------------------------------------------------------------|---|---|---|---|--|--|
| ← → C 🔒 nachat.myconr                                                   | nectwise.net/customer/partnerld/5f3fed53aee575748c2f1e2d?n=1&q=Soutien%20tech | 8 | ☆ | Θ | : |  |  |
|                                                                         |                                                                               |   |   |   |   |  |  |
| Mes billets Nouveau chat Installer le client de chat                    |                                                                               |   |   |   |   |  |  |
| Vous rencontrez des problèmes pour vous connecter au chat? Vérifiez ici |                                                                               |   |   |   |   |  |  |
| Parler avec :                                                           | Technique de soutien - TI                                                     |   |   |   |   |  |  |
| Répondez à cette brève enquête pour démarrer votre chat:                |                                                                               |   |   |   |   |  |  |
| Nom *                                                                   |                                                                               |   |   |   |   |  |  |
| Adresse e-mail *                                                        |                                                                               |   |   |   |   |  |  |
| Sommaire *                                                              | Veuillez saisir un résumé de votre problème ou demande.                       |   |   |   | ] |  |  |
|                                                                         | Nombre de caractères restants: 100                                            |   |   |   | 2 |  |  |
| Langue souhaitée / Langue<br>préférée? *                                | ○ Français ○ Anglais                                                          |   |   |   |   |  |  |
| Soumettre                                                               |                                                                               |   |   |   |   |  |  |
| Vous rencontrez des problèmes po                                        | ur vous connecter au chat? Vérifiez ici                                       |   |   |   |   |  |  |

#### ASTUCE !

Cela ne fonctionne pas ? Essayez d'actualiser la page Web. Si le problème persiste, faites un clic droit n'importe où sur la page, puis cliquez sur Traduire en [langue].

|    | R <u>e</u> tour                            | Alt+Gauche |  |
|----|--------------------------------------------|------------|--|
|    | Avancer                                    | Alt+Droite |  |
|    | Actualiser                                 | Ctrl+R     |  |
|    | Enregistrer sous                           | Ctrl+S     |  |
|    | Imprimer                                   | Ctrl+P     |  |
|    | <u>C</u> aster                             |            |  |
| ᅳ  | Envoyer sur l'appareil : Samsung Téléphone |            |  |
|    | Iraduire en français                       |            |  |
| ۶. | Adobe Acrobat                              | •          |  |
| Â  | Antidote                                   | •          |  |
|    | Afficher le code source de la page         | Ctrl+U     |  |
|    | l <u>n</u> specter                         | Ctrl+Maj+I |  |
|    |                                            |            |  |

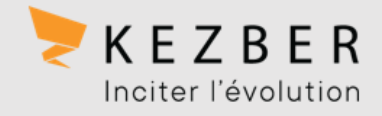

### Utiliser Microsoft Translator dans le navigateur Microsoft Edge

Le navigateur Microsoft Edge vous invite automatiquement à traduire une page Web lorsque celle-ci est dans une langue autre que celle(s) indiquée(s) dans vos paramètres d'affichage par défaut.

1. Ouvrez une page Web dans Microsoft Edge. C Le navigateur détecte automatiquement la langue de la page, et un menu s'affiche pour vous demander de confirmer la traduction de la page. S'il ne s'affiche pas, cliquer sur l'icône « **Traduction** »

|                                                                                                    | ce-Chat - customer × +                            |  |  |  |  |
|----------------------------------------------------------------------------------------------------|---------------------------------------------------|--|--|--|--|
|                                                                                                    | 〇 合 https://nachat.myconnectwise 🌠 📩              |  |  |  |  |
| $\begin{array}{c} \hline \hline \\ \hline \\ \hline \\ \hline \\ \hline \\ \hline \\ \hline \\ \hline \\ \hline \\ $ |                                                   |  |  |  |  |
| <u>&gt;</u>                                                                                                    |                                                   |  |  |  |  |
| My Tickets New Chat Install Chat Client Having issues connecting to chat? Check Here                                 |                                                   |  |  |  |  |
| Chat with :                                                                                                    | Soutien technique - TI                            |  |  |  |  |
| Complete this brief survey to start                                                                                  | your chat:                                        |  |  |  |  |
| Name *                                                                                                    |                                                   |  |  |  |  |
| Email Address *                                                                                                    |                                                   |  |  |  |  |
| Summary *                                                                                                    | Please enter a summary for your issue or request. |  |  |  |  |
|                                                                                                    | Number of Characters Left:100                     |  |  |  |  |
| Langue souhaitée/Language                                                                                            | O Français                                        |  |  |  |  |
| preterred ?"                                                                                                    | ⊖ English                                         |  |  |  |  |

 Dans la liste « Traduire en », sélectionnez la langue désirée et cliquez sur le bouton « Traduire ». Pour traduire la page, cliquez sur traduire.

Pour activer la traduction automatique à partir de la langue source, cochez la case « **Toujours traduire depuis** [Language] ».

| https://nachat.myconnectwise                  |             |   |  |  |  |  |  |
|-----------------------------------------------|-------------|---|--|--|--|--|--|
| Traduire la page depuis le/l' × anglais?      |             |   |  |  |  |  |  |
| Traduire en                                   |             |   |  |  |  |  |  |
| français                                      | $\sim$      |   |  |  |  |  |  |
| Toujours traduire les pages depuis le anglais |             |   |  |  |  |  |  |
| Traduire                                      | Pas mainten | ~ |  |  |  |  |  |
|                                               |             |   |  |  |  |  |  |

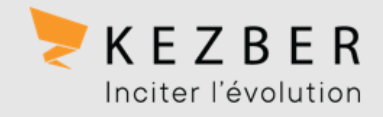

- 3. Microsoft Edge traduit directement la page Web.
- Un indicateur dans la barre d'adresse vous indiquera si le texte affiché dans la page Web a été traduit ou non.

Ce sera également indiqué dans le menu qui s'affiche lorsque vous cliquez sur l'icône « **Traduction** » de la barre d'adresse du navigateur.

| Page traduite $	imes$                         |                  |  |  |  |  |
|-----------------------------------------------|------------------|--|--|--|--|
| Traduire en                                   |                  |  |  |  |  |
| français 🗸                                    |                  |  |  |  |  |
| Toujours traduire les pages depuis le anglais |                  |  |  |  |  |
| Terminé                                       | Afficher l'origi |  |  |  |  |

#### ASTUCE !

Par défaut, Microsoft Edge vous suggèrera la langue que vous avez définie dans vos préférences du navigateur.

À tout moment il vous est possible d'ouvrir le panneau de configuration « **Paramètres** » afin de modifier vos préférences linguistiques et activer ou désactiver la traduction automatique.

#### Paramètres

♀ Rechercher dans les paramètres

- A Profils
- Confidentialité, recherche et services
- Apparence
- 🖒 Au démarrage
- Nouveau onglet
- 🖻 Partager, copier et coller
- 😨 Cookies et autorisations de site
- Navigateur par défaut
- 😤 Contrôle parental
- ♣ Langues
- 요 Système
- Systeme
- 🔿 Rétablir les paramètres
- Téléphone et autres appareils
   À propos de Microsoft Edge